There can be 2 processes for Inclusion of eGras challan (In Multiple heads/eProc Challan) in WAM account:

## i. Process 1 : Include eGras challan in WAM account (see page 2-4):

In this para, the process to included eProc-Challan (created from eGras) is explained. If you did not received confirmation from the Vendor, the Challan can be included in Monthly Account without its linkage with any vendor. The Vendor can be updated when you received information. The RISL fee is not included in WAM as it is deposited from RAJKOSH to RISL.

# ii. Process 2: Updation of Vendor in eGras challan (see page 5)

In this para, process for vendor updation is explained, It can be done any time, when you get information about vendor.

#### Process 1: Include eGras challan in WAM account

- 1. Login with auditor
- 2. Go to option menu and select

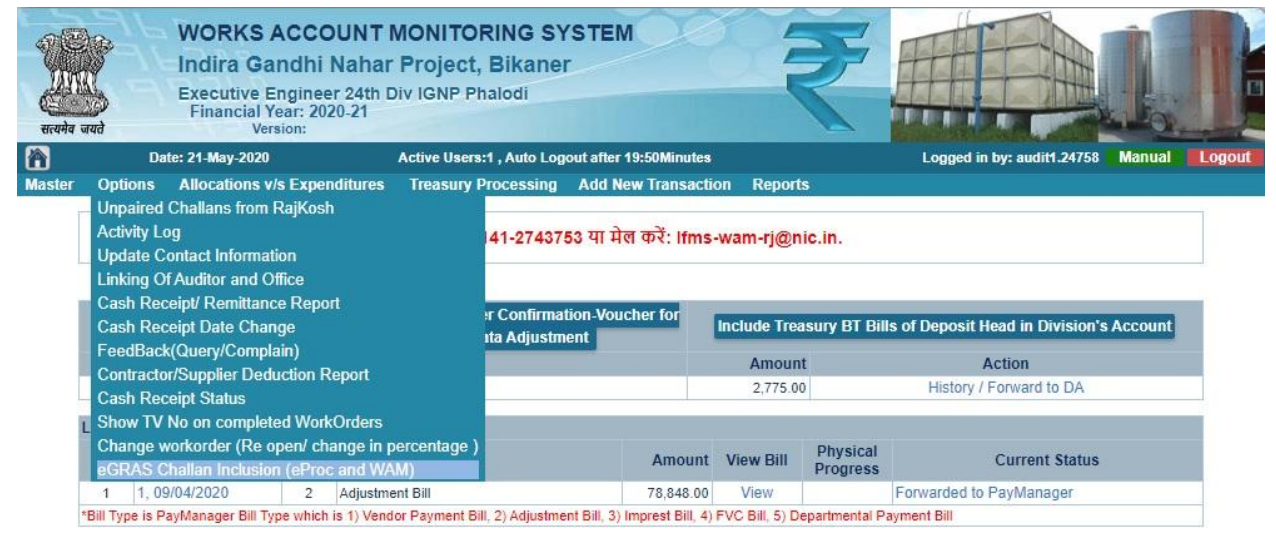

### 3. Now select month and click on submit

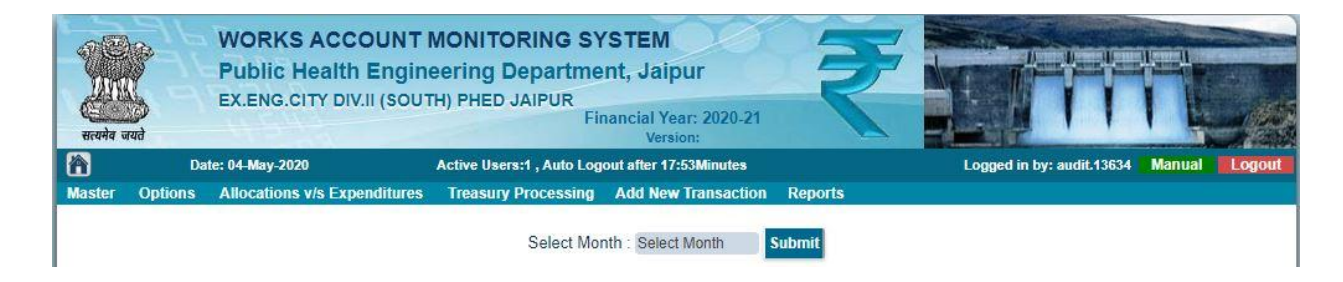

### 4. Now click on link (Include in WAM Account)

| E Contraction | arha outi   | WORKS A<br>Indira Ga<br>Executive E<br>Financial | ACCOUNT<br>Indhi Naha<br>Ingineer 24th<br>Year: 2020-21<br>ersion: | MONITORI<br>r Project, E<br>Div IGNP Phal | NG SYSTEM<br>Bikaner<br>Iodi | 265               | ₹.                       |                      |                       | f         |
|---------------|-------------|--------------------------------------------------|--------------------------------------------------------------------|-------------------------------------------|------------------------------|-------------------|--------------------------|----------------------|-----------------------|-----------|
|               |             | Date: 21-May-2020                                |                                                                    | Active Users:1                            | Auto Logout after 1          | 9:50Minutes       | Logg                     | ed in by: audit1.247 | 8 Manual              | Logout    |
| Mas           | ater Option | is Anocations v                                  | /s Expenditures                                                    | Treasury Pro                              | cessing Add Ne               | W Iransaction R   | eports                   |                      |                       |           |
|               |             |                                                  |                                                                    | S                                         | elect Month : May,           | . 2020 Sub        | mit                      |                      |                       |           |
|               |             |                                                  |                                                                    |                                           | Challans: Initi              | iated from WA     | M                        |                      |                       |           |
| Sno           | GRN No      | GRN No(WAM)                                      | Challan No                                                         | Challan Date                              | Deposited By                 |                   | Vendor                   | HeadCode             | Amount                | Action    |
| 1.            | 39349546    |                                                  | 0                                                                  | 20-05-2020                                | 24758                        | Executive Engine  | er 24th Div IGNP Phalodi | 0700-03-101-02-00    | 16,960.00             |           |
|               |             |                                                  | Chall                                                              | ans Prepare                               | d from eGras:                | Include direct    | tly in WAM account       |                      |                       |           |
| Sno           | GRN No      | Challan No                                       | Challan Date                                                       | Deposited By                              | Ve                           | endor             | HeadCode                 | Amount               | Status/Ad             | ction     |
| 1.            | 39341628    | 119478                                           | 18-05-2020                                                         | 24758                                     | Mahadev Con                  | struction Company | RISL Comm: Not to be in  | cluded 500.00        | Include in wan        | n Account |
|               |             |                                                  |                                                                    |                                           |                              |                   | 0075-00-800-52-01        | 500.00               |                       |           |
|               |             |                                                  |                                                                    |                                           |                              |                   | 8443-00-108-00-00        | 2,275.00             |                       |           |
| 2.            | 39342481    | 119781                                           | 18-05-2020                                                         | 24758                                     | Mahadev Con                  | struction Company | RISL Comm: Not to be in  | cluded 500.00        | 00 Include in wam Acc |           |
|               |             |                                                  |                                                                    |                                           |                              |                   | 0075-00-800-52-01        | 500.00               |                       |           |
|               |             |                                                  |                                                                    |                                           |                              |                   | 8443-00-108-00-00        | 3,070.00             |                       |           |

| A Contraction of the | und aud   | WORKS<br>Indira G<br>Executive<br>Financia | ACCOUNT<br>andhi Naha<br>Engineer 24th<br>I Year: 2020-21<br>/ersion: | MONITOR<br>r Project, I<br>Div IGNP Pha | ING SYSTEM<br>Bikaner<br>alodi       | 200                | ₹                                |                                     |                    | La            |            |
|----------------------|-----------|--------------------------------------------|-----------------------------------------------------------------------|-----------------------------------------|--------------------------------------|--------------------|----------------------------------|-------------------------------------|--------------------|---------------|------------|
| 裔                    |           | Date: 21-May-2020                          | )                                                                     | Active Users:1                          | , Auto Logout after 1                | 9:51Minutes        |                                  | Logged in                           | n by: audit1.24758 | Manual        | Logout     |
| Mas                  | ter Optio | ns Allocations                             | v/s Expenditures                                                      | Treasury Pr                             | ocessing Add Ne                      | w Transaction      | Reports                          |                                     |                    |               |            |
| Enc                  | CONNE     | CDN NAMAN                                  | Challen Ma                                                            | Challes Data                            | Select Month : May<br>Challans: Init | 2020<br>iated from | Submit After clicl<br>WAM        | k on Inc                            | clude in W         | AM Acc        | count      |
| Sho                  | GRN NO    | GRN NO(WAM)                                | Challan No                                                            | Charlan Date                            | Jalian Date Deposited By Vendor      |                    |                                  | Phalodi 0700.03.101.02.00 16.960.00 |                    |               |            |
| Sno                  | GRN No    | Challan No                                 | Chal<br>Challan D<br>Date                                             | lans Prepar<br>eposited<br>By           | ed from eGras:<br>Vendor             | Include di         | rectly in WAM acc<br>HeadCode    | ount<br>Amount                      |                    | us/Action     |            |
| 1.                   | 39341628  | 119478                                     | 18-05-2020                                                            | 24758                                   | Mahadev Construction                 | Company            | RISL Comm: Not to be<br>included | 500.00                              | Pending with audit | 1.24758, Upda | ate Vendor |
|                      |           |                                            |                                                                       |                                         |                                      |                    | 0075-00-800-52-01                | 500.00                              |                    |               |            |
|                      |           |                                            |                                                                       |                                         |                                      |                    | 8443-00-108-00-00                | 2,275.00                            |                    |               |            |
| 2.                   | 39342481  | 119781                                     | 18-05-2020                                                            | 24758                                   | Mahadev Construction                 | Company            | RISL Comm: Not to be<br>included | 500.00                              | Include in         | n wam Accou   | nt         |
|                      |           |                                            |                                                                       |                                         |                                      |                    | 0075-00-800-52-01                | 500.00                              |                    |               |            |
|                      |           |                                            |                                                                       |                                         |                                      |                    | 8443-00-108-00-00                | 3,070.00                            |                    |               |            |
| 3.                   | 39352574  | 128298                                     | 19-05-2020                                                            | 24758                                   | mangliya construction                | company            | RISL Comm: Not to be<br>included | 500.00                              | Include in         | n wam Accou   | nt         |
|                      |           |                                            |                                                                       |                                         |                                      |                    | 0075-00-800-52-01                | 500.00                              |                    |               |            |
|                      |           |                                            |                                                                       |                                         |                                      |                    | 8443-00-108-00-00                | 3,570.00                            |                    |               |            |

5. When you click on (Include in WAM Account) then the challan is added in wam and displayed on home page for verification by higher authorities.

| जयते                                       | WORKS<br>Public H<br>EX.ENG.CI                                                                                                    | ACCC<br>ealth I<br>TY DIV.I                   | DUNT MONITORING SYS<br>Engineering Department<br>I (SOUTH) PHED JAIPUR<br>Finan                         | TEM<br>, Jaipur<br>ucial Year: 2020-2<br>Version: | 21                                   | ₹                                                                        |                                                                                            |           |  |
|--------------------------------------------|----------------------------------------------------------------------------------------------------|-----------------------------------------------|----------------------------------------------------------------------------------------------------|---------------------------------------------------|--------------------------------------|--------------------------------------------------------------------------|--------------------------------------------------------------------------------------------|-----------|--|
| Date: 04-May-2020                          |                                                                                                    |                                               | Active Users:1 , Auto Logout                                                                            | after 19:44Minutes                                |                                      |                                                                          | Logged in by: audit.13634 Manu                                                             | ual Logou |  |
| Opti                                       | ions Allocations                                                                                                    | /s Expen                                      | ditures Treasury Processing A                                                                           | dd New Transacti                                  | on Repo                              | orts                                                                     |                                                                                            |           |  |
|                                            | See all New Changes<br>Include Ekuber Rejected<br>Transartions                                                                                                    |                                               |                                                                                                    |                                                   |                                      |                                                                          | ills of Deposit Head in Division's Account                                                 |           |  |
| S                                          | ee all New Changes<br>Include Ekuber Reje<br>Transactions                                                                                                    | cted                                          | Fetch Paymanager Confirmation<br>GST Data Adjustment                                                    | -Voucher for                                      | Include Tr                           | reasury BT Bills                                                         | of Deposit Head in Division's Accou                                                        | int       |  |
| Sno                                        | ee all New Changes<br>Include Ekuber Reje<br>Transactions<br>Ref No                                                                                                  | ected                                         | Fetch Paymanager Confirmation<br>GST Data Adjustment<br>Reference                                       | Voucher for                                       | Include Tr<br>Amor                   | reasury BT Bills<br>unt                                                  | of Deposit Head in Division's Accou<br>Action                                              | int       |  |
| Sno<br>1                                   | ee all New Changes<br>Include Ekuber Reje<br>Transactions<br>Ref No<br>5126321, 29/04/202                                                                            | cted                                          | Fetch Paymanager Confirmation<br>GST Data Adjustment<br>Reference<br>GRN No: 39227767                   | -Voucher for                                      | Include Tr<br>Amor<br>4              | reasury BT Bills<br>unt<br>.00                                           | of Deposit Head in Division's Accou<br>Action<br>History / Forward to DA                   | unt       |  |
| Sno<br>1<br>Last 1                         | ee all New Changes<br>Include Ekuber Reje<br>Transactions<br>Ref No<br>5126321, 29/04/202<br>0 Bills Entered (Sho)                                                   | cted<br>0<br>w more                           | Fetch Paymanager Confirmation<br>GST Data Adjustment<br>Reference<br>GRN No: 39227767                   | -Voucher for                                      | Include Tr<br>Amor<br>4              | reasury BT Bills<br>unt<br>1.00                                          | of Deposit Head in Division's Accou<br>Action<br>History / Forward to DA                   | Int       |  |
| Sno<br>1<br>Last 10<br>Sno                 | ee all New Changes<br>Include Ekuber Reje<br>Transactions<br>Ref No<br>5126321, 29/04/202<br>0 Bills Entered (Shor<br>Bill RefNo                                     | ected<br>0<br>w more<br>*Bill<br>Type         | Fetch Paymanager Confirmation<br>GST Data Adjustment<br>Reference<br>GRN No: 39227767<br>)<br>Reference | Amount                                            | Include Tr<br>Amor<br>4<br>View Bill | reasury BT Bills<br>unt<br>1.00<br>Physical<br>Progress                  | of Deposit Head in Division's Accou<br>Action<br>History / Forward to DA<br>Current Status | int       |  |
| Sno<br>1<br>Last 1<br>Sno                  | ee all New Changes<br>Include Ekuber Reje<br>Transactions<br>Ref No<br>5126321, 29/04/202<br>0 Bills Entered (Shor<br>Bill RefNo                                     | ected<br>10<br>w more<br>*Bill<br>Type        | Fetch Paymanager Confirmation<br>GST Data Adjustment<br>Reference<br>GRN No: 39227767<br>)<br>Reference | Amount                                            | Include Tr<br>Amou<br>4<br>View Bill | reasury BT Bills<br>unt<br>.00<br>Physical<br>Progress                   | of Deposit Head in Division's Accou<br>Action<br>History / Forward to DA<br>Current Status | int .     |  |
| Sno<br>1<br>Last 11<br>Sno                 | ee all New Changes<br>Include Ekuber Reje<br>Transactions<br>Ref No<br>5126321, 29/04/202<br>0 Bills Entered (Shor<br>Bill RefNo<br>0 Remittences Enter              | o<br>o<br>w more<br>*Bill<br>Type<br>ed (Show | Fetch Paymanager Confirmation<br>GST Data Adjustment<br>Reference<br>GRN No: 39227767<br>)<br>Reference | Amount<br>No Bill Entered.                        | Include Tr<br>Amou<br>4<br>View Bill | reasury BT Bills<br>unt<br>.00<br>Physical<br>Progress                   | of Deposit Head in Division's Accou<br>Action<br>History / Forward to DA<br>Current Status | Int       |  |
| Sno<br>1<br>Last 1<br>Sno<br>Last 1<br>Sno | ee all New Changes<br>Include Ekuber Reje<br>Transactions<br>Ref No<br>5126321, 29/04/202<br>0 Bills Entered (Shor<br>Bill RefNo<br>0 Remittences Enter<br>Reference | o<br>o<br>w more<br>*Bill<br>Type<br>ed (Show | Fetch Paymanager Confirmation<br>GST Data Adjustment<br>Reference<br>GRN No: 39227767<br>)<br>Reference | Amount<br>No Bill Entered.                        | Include Ti<br>Amou<br>4<br>View Bill | reasury BT Bills<br>unt<br>.00<br>Physical<br>Progress<br>Current Status | of Deposit Head in Division's Accou<br>Action<br>History / Forward to DA<br>Current Status | Int       |  |

6. Now forward to DA, and DA can forwarded to DDO to include in monthly account.

| EX.ENG.CITY DIV.II (SOUTH) PHED JAIPUP<br>Training:       Prancial Year: 2020-21<br>Version:         Date 04 May 2020       Active Users 1, Auto Logoval after 1924 Willimetrix       Logged in by: ds.1563.4       Manual<br>Options Allocations vis Expenditures       Treasury Processing Reports         Options Allocations vis Expenditures       Treasury Processing Reports         Include Exber Reported       Include Treasury BT Bills of Deposit Head in Division's Accourt<br>Transactions         See all New Changes:<br>Include Exber Reported       Include Treasury BT Bills of Deposit Head in Division's Accourt<br>GSN Data Adjustment         Amount View Bill Physical<br>Transactions       Current Status<br>No Bill Entered (Show more)<br>Sno Bell Remo       Amount View Bill Physical<br>Progress       Current Status<br>No Bill Entered<br>Stat 10 Remittences Entered (Show more)<br>Sno Ref No       Current Status<br>No Bill Entered<br>Sino Bell Remo       Options Allocations with DA         WORKS ACCOUNT MONITORING SYSTEM<br>Public Health Engineering Department, Jalipur<br>Exc.Ros.CITY DIV.II (SOUTH) PHED JAIPUR<br>Public Adverted Status       Coged in by: bd.1363       Manue<br>Source Status         Options Allocations via Expenditures       Treasury Processing Reports <th colsp<="" th=""><th>RKS ACCOUNT MONITORING SYSTEM<br/>lic Health Engineering Department, Ja</th><th></th></th>                                                                                                    | <th>RKS ACCOUNT MONITORING SYSTEM<br/>lic Health Engineering Department, Ja</th> <th></th> | RKS ACCOUNT MONITORING SYSTEM<br>lic Health Engineering Department, Ja   |  |
|----------------------------------------------------------------------------------------------------|--------------------------------------------------------------------------------------------|--------------------------------------------------------------------------|--|
| Vertex     Verticity     Verticity     Verticity     Verticity       Date: 04-May-2020     Active Users:1, Auto Logout after 1944Minutes     Logged in by: ds.156.21     Manue       Options     Allocations vis Expenditures     Treasury Processing     Reports       Bordl 41 ft drinfi if grunt gerentiget up to fin or 2; 0141-2743753 ui Riet or 2; iffris-warm-rj@nic.in.     Include Treasury BT Bills of Deposit Head in Division's Account       See all New Changes     Fetch Paymanager Confirmation-Voucher for<br>Transactions     Include Treasury BT Bills of Deposit Head in Division's Account       Sno     Ref No     Reference     Amount     Action       1     Is123321, 2904/2020     GRN No: 39227767     4.00     History / Revert to Audior / Forward to DDO       ast 10 Remittences Entered (Show more)     Sno Bill Entered:     Amount     View Bill     Physical       No Bill Entered:     Satury     Options     Adocation with DA       1     Is123321, 2904/2020     39227767     4.00     Pending for action with DA       VORKS ACCOUNT MONITORING SY STEM     Public Health Engineering Department, Jaipur     Logged in by: bdi.1562     Vertex       Public Health Engineering Department, Jaipur     Enancial Year; 2020-21     Logged in by: bdi.1562     Vertex       Options     Allocations Vis Expenditures     Treasury Processing     Reports       Ford 9fl Ritwing if group                                                                                                    | NG.CITY DIV.II (SOUTH) PHED JAIPUR<br>Financial )                                          | 'ear: 2020-21                                                            |  |
| Options       Allocations vis Expenditures       Treasury Processing       Reports         Brith 41 Rithin AI grunt & crunts of m oxit (0.11-2743753 91 Art mox); (0.11-2743753 91 Art mox); (0.11-2743753 91 A                                                         | ay-2020 Active Users:1 , Auto Logout after 1                                               | 9:41Minutes Logged in by: da.13634 Manual                                |  |
| Rordl Hill Ridkinfik if grunt öcrentig-r und offen offen of                | ations v/s Expenditures Treasury Processing Report                                         |                                                                          |  |
| See all New Change:         Include Exuber Rejected<br>Transactions       Fetch Paymanager Confirmation-Voucher for<br>GST Data Adjustment       Include Treasury BT Bills of Deposit Head in Division's Account         Sno       Ref No       Reference       Amount       Action         1       5126321, 29/04/2020       GRN No: 39227767       4:00       History / Revert to Auditor / Forward to DDO.         ast 10 Bills Entered (Show more)       Sno       Bill RefNo       *Bill Reference       Amount       View Bill       Physical<br>Progress       Current Status         3no       Reference       GRN Number       Amount       Current Status       Current Status         1       5126321, 29/04/2020       39227767       4:00       Pending for action with DA         VORKS A CCOUNT MONITORING SYSTEM<br>Public Health Engineering Department, Jaipur<br>EX.ENG.CITY DIV.II (SOUTH) PHED JAIPUR<br>EX.ENG.CITY DIV.II (SOUTH) PHED JAIPUR<br>EX.ENG.CITY DIV.II (SOUTH) PHED JAIPUR<br>Financial Year: 2020-21<br>Version:       Voresion:       Logged in by: bit.1353       Nentre         Options Allocations vis Expenditures Treasury Processing Reports         fortift Aft Apyru & creater on firmation Voucher for<br>Iransactions       Fetch Paymanager Confirmation Voucher for<br>(ST Data Adjustment       Amount       Action         Sno       Ref No       Reference       Amount       Anount       Action                                                                                                    | में कृपया हेल्पलाइन पर कॉल करें: 0141-2743753 या मेव                                       | া কই: Ifms-wam-rj@nic.in.                                                |  |
| Include Exuber Rejected<br>transactions         Fetch Paymanager Confirmation Voucher for<br>GST Data Adjustment         Include Treasury BT Bills of Deposit Head in Division's Account<br>Amount           Sno         Ref No         Reference         Amount         Action           1         5126331, 2904/2020         GRN No: 39227767         4:00         History / Revert to Audior / Forward to DDO           ast 10 Bill Entered (Show more)         Sno         Bill RefNo         "Bill<br>Type         Reference         Amount         View Bill         Physical<br>Progress         Current Status           1         5126331, 29/04/2020         39227767         4:00         Pending for action with DA           Sno         Reference         GRN Number         Amount         Current Status           1         5126331, 29/04/2020         39227767         4:00         Pending for action with DA           WORKS ACCOUNT MONITORING SYSTEM<br>Public Health Engineering Department, Jaipur<br>EX.ENG.CITY DIV.II (SOUTH) PHED JAIPUR<br>Financial Year: 2020.21<br>Version:         Endered         Logged in by: bdt.13637         Manue           Options         Allocations v/s Expenditures         Treasury Processing Reports         Endered         Logged in by: bdt.13637         Manue           Soo         Ref No         Reference<br>GST Data Adjustment<br>Soo         Fetch Paymanager Confirmation-Voucher for<br>GST Data Adjustment<br>Soo <t< td=""><td>anges</td><td></td></t<>                                                                                                    | anges                                                                                      |                                                                          |  |
| Sine       Ref No       Reference       Amount       Action         1       5126321, 29/04/2020       GRN No: 39227767       4.00       History / Revert to Auditor / Forward to DDO.         cast 10 Bills Entered (Show more)       Sine       Bill RefNo       *Bill       Physical       Current Status         Sine       Bill RefNo       *Bill       Reference       Amount       View Bill       Physical       Current Status         Sine       Reference       GRN Number       Amount       Current Status       Current Status         1       5126321, 29/04/2020       39227767       4.00       Pending for action with DA.         WORKS ACCOUNT MONITORING SYSTEM       Public Health Engineering Department, Jaipur       Exc.No. Citry Div.II (SOUTH) PHED JAIPUR       Financial Year: 2020-21         Version:       Date: 04-May-2020       Active Userst 1, Auto Logout after 19:46Minutes       Logged in by: bdt.13634       Manue         Options       Allocations v/s Expenditures       Treasury Processing       Reports       Expenditures       Teasury Breaster         Store       Ref No       Reference       Amount       Amount       Action         Store       Store       Store       Store       Store       Amount Store       Action         Store                                                                                                    | er Rejected Fetch Paymanager Confirmation-Vouc                                             | her for Include Treasury BT Bills of Deposit Head in Division's Account  |  |
| 1       5126321, 29/04/2020       GRN No: 39227767       4.00       History / Revert to Auditor / Forward to DDO         ast 10 Bills Entered (Show more)       Sno       Bill RefNo       "Bill<br>Type       Reference       Amount       View Bill       Physical<br>Progress       Current Status         ast 10 Remittences Entered (Show more)       Sno       Reference       GRN Number       Amount       Current Status         1       5126321, 29/04/2020       39227767       4.00       Pending for action with DA         WORKS A CCOUNT MONITORING SYSTEM<br>Public Health Engineering Department, Jaipur<br>EX.ENG.CITY DIV.II (SOUTH) PHED JAIPUR<br>Financial Year: 2020.21<br>Version:         Date: 04-May-2020       Active Users:1, Auto Logout after 19:46Mundes       Logged in by: bdt.13634       Manue         Options       Allocations v/s Expenditures       Treasury Processing       Reports         Include Ekuber Rejected<br>Transactons         Fetch Paymanager Confirmation-Voucher for<br>GST Data Adjustment       Amount       Action         1       5126321, 29:04/2020       GRN No: 39227767       4.00       History / Revert to DA/ Include in Monthy Accour         ast 10 Bills Entered (Show more)       Fetch Paymanager Confirmation Voucher for<br>GST Data Adjustment       Amount       Action         1       5126321, 29:04/2020       GRN No: 39227767       4.0                                                                                                    | Reference                                                                                  | Amount Action                                                            |  |
| Asst 10 Bills Entered (Show more)       *Bill<br>Type       Reference       Amount       View Bill       Physical<br>Progress       Current Status         No Bill Entered                                                                                                    | //04/2020 GRN No: 39227767                                                                 | 4.00 History / Revert to Auditor / Forward to DDO                        |  |
| Asst 10 Bills Entered (Show more)         Sno       Bill RefNo       "Bill<br>Type       Reference       Amount       View Bill       Physical<br>Progress       Current Status         Asst 10 Remittences Entered (Show more)       Sno       Reference       GRN Number       Amount       Current Status         1       5126321, 29/04/2020       39227767       4.00       Pending for action with DA         WORKS ACCOUNT MONITORING SYSTEM<br>Public Health Engineering Department, Jaipur<br>EX.ENG.CITY DIV.II (SOUTH) PHED JAIPUR<br>EX.ENG.CITY DIV.II (SOUTH) PHED JAIPUR<br>Date: 04 May-2020       Active Users: 1, Auto Logout after 19:46Minutes       Logged in by: bdt.13634       Manue         Options       Allocations v/s Expenditures       Treasury Processing       Reports         fortil 1       file Refrence       Amount View Bill       Current Status       Logged in by: bdt.13634       Manue         Options       Allocations v/s Expenditures       Treasury Processing       Reports       Expenditures       Treasury BT Bills of Deposit Head in Division's Accour         Sno       Ref No       Reference       Amount       Action       1       5126321, 29/04/2020       GRN No: 39227767       4.00       History / Revert to DA / Include in Monthly Accour         Sno       Ref No       Reference       Amount       Action       1       5126321, 29/04/2020                                                                                                    |                                                                                            |                                                                          |  |
| Sno     Bill RefNo     Dir<br>Type     Reference     Amount     View Bill     Progress     Current Status       No Bill Entered.     Sno     Reference     GRN Number     Amount     Current Status       1     5126321, 29/04/2020     39227767     4.00     Pending for action with DA       WORKS ACCOUNT MONITORING SYSTEM<br>Public Health Engineering Department, Jaipur<br>EX.ENG.CITY DIV.II (SOUTH) PHED JAIPUR<br>Financial Year: 2020-21<br>Version:     Image: Comparison of the status     Image: Comparison of the status       Date: 04-May-2020     Active Users: 1, Auto Logout after 19:46Minutes     Logged in by: bdt.13634     Manue       Options     Allocations v/s Expenditures     Treasury Processing     Reports       Fortil 41 fl Rtirlfi fl # grunt & creating # treasury Processing     Reports     Include Treasury BT Bills of Deposit Head in Division's Accour       Sno     Ref No     Reference     Amount     Amount       1     5126321, 29/04/2020     GRN No: 39227767     4.00     History / Revert to DA / Include in Monthly Accour       ast 10 Bills Entered (Show more)     Test Manuer     Amount     Action     1       5126321, 29/04/2020     GRN No: 39227767     4.00     History / Revert to DA / Include in Monthly Accour                                                                                                    | d (Show more)                                                                              | Dhusias                                                                  |  |
| No Bill Entered.         ast 10 Remittences Entered (Show more)         Sno       Reference       GRN Number       Amount       Current Status         1       5126321, 29/04/2020       39227767       4.00       Pending for action with DA         WORKS ACCOUNT MONITORING SYSTEM<br>Public Health Engineering Department, Jaipur<br>EX.ENG.CITY DIV.II (SOUTH) PHED JAIPUR<br>Financial Year: 2020.21<br>Version:       Colspan="2">Option 2000         Date: 04-May-2020       Active Users: 1, Auto Logout after 19:46Minutes       Logged in by: bdt:13634       Manue         Options       Allocations v/s Expenditures       Treasury Processing       Reports         Forth 41 flettrift # grunt & creating = rut offer off: 0141-2743753 ru Het off: 1fms-wam-rj@nic.in.       See all New Changes       Include Treasury BT Bills of Deposit Head in Division's Accour         Sno       Ref No       Reference       Amount       Action         1       5126321, 29/04/2020       GRN No. 39227767       4.00       History / Revert to DA / Include in Monthly Accour         ast 10 Bills Entered (Show more)       TBill Peference       Amount       Action         500       Bill RefNo       TBill Peference       Amount       Yeavert to DA / Include in Monthly Accour                                                                                                    | Type Reference                                                                             | Amount View Bill Progress Current Status                                 |  |
| Answittences Entered (Show more)         Sno       Reference       GRN Number       Amount Current Status         1       5126321, 29/04/2020       39227767       4.00       Pending for action with DA         WORKS ACCOUNT MONITORING SYSTEM<br>Public Health Engineering Department, Jaipur<br>EX.ENG.CITY DIV.II (SOUTH) PHED JAIPUR<br>Financial Year: 2020-21<br>Version:       Image: Constant of the status       Image: Constant of the status         Date: 04-May-2020       Active Users: 1, Auto Logout after 19:46Minutes       Logged in by: bdt.13634       Manue         Options       Allocations v/s Expenditures       Treasury Processing       Reports         fbtfl 41       Getranges       Include Ekuber Rejected       Fetch Paymanager Confirmation-Voucher for<br>GST Data Adjustment       Include Treasury BT Bills of Deposit Head in Division's Accourt<br>Action         1       5126321, 29/04/2020       GRN No: 39227767       4.00       History / Revert to DA / Include in Monthly Accourt<br>Action         1       5126321, 29/04/2020       GRN No: 39227767       4.00       History / Revert to DA / Include in Monthly Accourt<br>Action         1       5126321, 29/04/2020       GRN No: 39227767       4.00       History / Revert to DA / Include in Monthly Accourt<br>Action         ast 10 Bills Entered (Show more)       "Bill       Physical       Current Status                                                                                                    | No Bi                                                                                      | Entered                                                                  |  |
| Sino       Reference       GRN Number       Amount       Current Status         1       5126321, 29/04/2020       39227767       4.00       Pending for action with DA         WORKS ACCOUNT MONITORING SYSTEM<br>Public Health Engineering Department, Jaipur<br>EX.ENG.CITY DIV.II (SOUTH) PHED JAIPUR<br>Tancial Year: 2020-21<br>Version:       Image: Constraint of the status         Date:       04-May-2020       Active Users:1, Auto Logout after 19:46Minutes       Logged in by: bdt.13634       Manue         Options       Allocations v/s Expenditures       Treasury Processing       Reports       Logged in by: bdt.13634       Manue         See all New Changes       Fetch Paymanager Confirmation-Voucher for<br>GST Data Adjustment       Include Treasury BT Bills of Deposit Head in Division's Accourt         1       5126321, 29/04/2020       GRN No: 39227767       4.00       History / Revert to DA / Include in Monthly Accourt         1       5126321, 29/04/2020       GRN No: 39227767       4.00       History / Revert to DA / Include in Monthly Accourt         1       5126321, 29/04/2020       GRN No: 39227767       4.00       History / Revert to DA / Include in Monthly Accourt         ast 10       Bill Refino       "Bill       Reference.       Amount       Action         5       Bill Refino       "Bill       Reference.       Amount       Action       History / Revert to D                                                                                                    | s Entered (Show more )                                                                     |                                                                          |  |
| 1       5126321, 29/04/2020       39227767       4.00       Pending for action with DA         WORKS ACCOUNT MONITORING SYSTEM<br>Public Health Engineering Department, Jaipur<br>EX.ENG.CITY DIV.II (SOUTH) PHED JAIPUR<br>Territoric         Date: 04-May-2020       Active Users:1, Auto Logout after 19:46Minutes       Image: Comparison of the comparison of the comparison of th                                                                                                    | GRN Number                                                                                 | Amount Current Status                                                    |  |
| WORKS ACCOUNT MONITORING SYSTEM<br>Public Health Engineering Department, Jaipur<br>EX.ENG.CITY DIV.II (SOUTH) PHED JAIPUR<br>Financial Year: 2020-21<br>Version:       Image: Comparison of the system of the system | 39227767                                                                                   | 4 00 Pending for action with DA                                          |  |
| ard Version:<br>Date: 04-May-2020 Active Users:1, Auto Logout after 19:46Minutes Logged in by: bdt.13634 Manue<br>Options Allocations v/s Expenditures Treasury Processing Reports<br>किसी भी विसंगति में कृपया हेल्पलाइन पर कॉल करें: 0141-2743753 पा मेल करें: Ifms-wam-rj@nic.in.<br>See all New Changes<br>Include Ekuber Rejected Fetch Paymanager Confirmation-Voucher for<br>GST Data Adjustment Action<br>1 5126321, 29/04/2020 GRN No: 39227767 4.00 History / Revert to DA / Include in Monthly Accour<br>ast 10 Bills Entered (Show more)<br>Sno Bill Beftyon Bill Reference Amount View Bill Physical Current Status                                                                                                    | Dic Health Engineering Department, Ja<br>NG.CITY DIV.II (SOUTH) PHED JAIPUR<br>Financial   | ipur<br>Year: 2020-21                                                    |  |
| Subscription     Fetch Paymanager Confirmation-Voucher for<br>GST Data Adjustment     Include Treasury BT Bills of Deposit Head in Division's Accour       Sno     Ref No     Reference     Amount     Action       1     5126321, 29/04/2020     GRN No: 39227767     4.00     History / Revert to DA / Include in Monthly Accour       ast 10 Bills Entered (Show more)     "Bill     Reference     Amount     Current Statue                                                                                                    | Nev 2020 Active livers:1 Auto Logout after                                                 | rsion:                                                                   |  |
| किसी भी विसंगति में कृपया हेल्पलाइन पर कॉल करें: 0141-2743753 या मेल करें: Ifms-wam-rj@nic.in.           See all New Changes         Fetch Paymanager Confirmation-Voucher for<br>GST Data Adjustment         Include Treasury BT Bills of Deposit Head in Division's Accour           Sno         Ref No         Reference         Amount         Action           1         5126321, 29/04/2020         GRN No: 39227767         4.00         History / Revert to DA / Include in Monthly Accour           ast 10         Bills Entered (Show more)         *Bill         Physical         Current Status                                                                                                    | ations v/s Expenditures Treasury Processing Renor                                          | s                                                                        |  |
| See all New Changes           Include Ekuber Rejected<br>Transactions         Fetch Paymanager Confirmation-Voucher for<br>GST Data Adjustment         Include Treasury BT Bills of Deposit Head in Division's Accour           Sno         Ref No         Reference         Amount         Action           1         5126321, 29/04/2020         GRN No: 39227767         4.00         History / Revert to DA / Include in Monthly Accour           Last 10         Bills Entered (Show more)         *Bill         Physical         Current Status                                                                                                    | ो में कपया हेल्पलाइन पर कॉल करें: 0141-2743753 या मे                                       | ल करें: ifms-wam-ri@nic.in.                                              |  |
| Include Ekuber Rejected<br>Transactions         Fetch Paymanager Confirmation-Voucher for<br>GST Data Adjustment         Include Treasury BT Bills of Deposit Head in Division's Account<br>Amount           Sno         Ref No         Reference         Amount         Action           1         5126321, 29/04/2020         GRN No: 39227767         4.00         History / Revert to DA / Include in Monthly Account           Last 10         Bills Entered (Show more)         *Bill         Peterence         Amount         Current Status                                                                                                    | nanges                                                                                     |                                                                          |  |
| Sno         Ref No         Reference         Amount         Action           1         5126321, 29/04/2020         GRN No: 39227767         4.00         History / Revert to DA / Include in Monthly Accour           Last 10         Bill Sefting         *Bill         Reference         Amount         View Bill         Physical                                                                                                    | ber Rejected Fetch Paymanager Confirmation-Vou<br>ctions GST Data Adjustment               | ther for Include Treasury BT Bills of Deposit Head in Division's Account |  |
| 1     5126321, 29/04/2020     GRN No: 39227767     4.00     History / Revert to DA / Include in Monthly Accour       Last 10 Bills Entered (Show more)     *Bill     Reference     Amount     View Bill     Physical                                                                                                    | Reference                                                                                  | Amount Action                                                            |  |
| Last 10 Bills Entered (Show more) Sno Bill Reference Amount View Bill Physical Current Status                                                                                                    | 9/04/2020 GRN No: 39227767                                                                 | 4.00 History / Revert to DA / Include in Monthly Accounts                |  |
| Sno Bill RefNo *Bill Reference Amount View Bill Physical Current Status                                                                                                    | ed (Show more )                                                                            |                                                                          |  |
| Type Inference Annount View bin Progress Current status                                                                                                    | *Bill<br>Type Reference                                                                    | Amount View Bill Physical Progress Current Status                        |  |
| No Bill Entered.                                                                                                    |                                                                                            |                                                                          |  |
| Last 10 Remittences Entered (Show more)                                                                                                    | No B                                                                                       | Il Entered.                                                              |  |
| Sno Reference GRN Number Amount Current Status                                                                                                    | No B se Entered (Show more)                                                                | il Entered.                                                              |  |

### Process 2: Updating of Vendor in eGras challan

- 1. First Create Vendor if not exist in WAM System.
- 2. Go to option menu and select eGras Challan Inclusion, as shown below:

| ्र<br>सत्यमेव ज | ा<br>जयते                                                              | NORKS AC<br>ndira Gan<br>executive Eng<br>Financial Yea<br>Versio          | CCOUNT M<br>dhi Nahar<br>gineer 24th Di<br>r: 2020-21 | IONITO<br>Project,<br>iv IGNP Pr | RING SY<br>Bikaner<br>nalodi                                                                | STEM                  | 2        |                 | F                                   |                                             | AH      | L      |       |
|-----------------|------------------------------------------------------------------------|----------------------------------------------------------------------------|-------------------------------------------------------|----------------------------------|---------------------------------------------------------------------------------------------|-----------------------|----------|-----------------|-------------------------------------|---------------------------------------------|---------|--------|-------|
|                 | Date:                                                                  | 21-May-2020                                                                |                                                       | Active Users                     | 1 , Auto Log                                                                                | out after 19:50Mii    | nutes    |                 |                                     | Logged in by: audit                         | 1.24758 | Manual | Logou |
|                 | Activity Log<br>Update Con<br>Linking Of A<br>Cash Recei<br>Cash Recei | tact Information<br>uditor and Offic<br>ot/ Remittance I<br>ot Date Change | n<br>ce<br>Report                                     |                                  | 41-2743753 या मेल करें: Ifms-wam-rj@nic.in.<br>:r Confirmation-Voucher for<br>ta Adjustment |                       |          |                 | <mark>ic.in.</mark><br>Isury BT Bil | Bills of Deposit Head in Division's Account |         |        |       |
| - 1             | FeedBack(Query/Com                                                     |                                                                            | nplain)<br>aduction Report                            |                                  |                                                                                             |                       |          | Amoun           | t                                   | Action                                      |         |        |       |
|                 | Cash Recei                                                             | Contractor/Supplier Deduction Report                                       |                                                       |                                  |                                                                                             |                       |          | 2,775.00        | )                                   | History / Forward t                         | o DA    |        |       |
| 1               | Show TV No on completed WorkOrder                                      |                                                                            | WorkOrders                                            |                                  |                                                                                             |                       |          |                 |                                     |                                             |         |        |       |
|                 | Change wor<br>eGRAS Cha                                                | korder (Re ope<br>Ilan Inclusion (                                         | en/ change in pe<br>eProc and WAI                     | ercentage)                       |                                                                                             | Am                    | ount     | View Bill       | Physical<br>Progress                | Current                                     | Status  |        |       |
| 1               | 1 1,09/0                                                               | 4/2020                                                                     | 2 Adjustmer                                           | nt Bill                          |                                                                                             | 78,84                 | 8.00     | View            |                                     | Forwarded to PayMana                        | ger     |        |       |
| *               | Bill Type is Payl                                                      | Aanager Bill Type                                                          | which is 1) Vendo                                     | r Payment Bil                    | I, 2) Adjustme                                                                              | nt Bill, 3) Imprest E | Bill, 4) | FVC Bill, 5) De | epartmental P                       | ayment Bill                                 |         |        |       |

3. Now click on update vendor (It will be shown, only when vendor is not updated earlier, otherwise vendor name in last column will be shown)

| Sec. Sec. H | प्रमास<br>त्यमेव जयते | WORKS<br>Indira G<br>Executive<br>Financia | ACCOUN<br>andhi Nah<br>Engineer 24t<br>I Year: 2020-2<br>Version: | T MONITO<br>ar Project,<br>h Div IGNP PI<br>1 | RING SYSTE<br>Bikaner<br>nalodi                   | M                        | ₹                                | s'        |                    | Ń            |            |
|-------------|-----------------------|--------------------------------------------|-------------------------------------------------------------------|-----------------------------------------------|---------------------------------------------------|--------------------------|----------------------------------|-----------|--------------------|--------------|------------|
|             |                       | Date: 21-May-202                           | D                                                                 | Active Users                                  | :1, Auto Logout after                             | r 15:08Minutes           |                                  | Logged in | n by: audit1.24758 | Manual       | Logout     |
| Ma          | ster Optio            | ns Allocations                             | v/s Expenditur                                                    | es Treasury I                                 | Processing Add N                                  | New Transactio           | on Reports                       |           |                    |              |            |
| Sno         | GRN No                | GRN No(WAM)                                | Challan No                                                        | Challan Date                                  | Select Month : Ma<br>Challans: In<br>Deposited By | ay, 2020<br>itiated from | Submit<br>1 WAM<br>Vendor        |           | HeadCode           | Amount       | Act on     |
| 1.          | 39349546              |                                            | 0                                                                 | 20-05-2020                                    | 24758                                             | Executive                | Engineer 24th Div IGNP Phalo     | di 07     | 00-03-101-02-00    | 16,960.00    | ┛┗         |
|             |                       |                                            | Cha                                                               | llans Prepa                                   | red from eGras                                    | s: Include d             | directly in WAM acco             | unt       |                    |              |            |
| Sno         | GRN No                | Challan No                                 | Challan<br>Date                                                   | Deposited<br>By                               | Vendor                                            |                          | HeadCode                         | Amount    | Stat               | us/Action    | V          |
| 1.          | 39341628              | 119478                                     | 18-05-2020                                                        | 24758                                         | Mahadev Constructio                               | on Company               | RISL Comm: Not to be<br>included | 500.00    | Pending with audit | 1.24758, Upd | ate Vendor |
|             |                       |                                            |                                                                   |                                               |                                                   |                          | 0075-00-800-52-01                | 500.00    |                    |              |            |
|             |                       |                                            |                                                                   |                                               |                                                   |                          | 8443-00-108-00-00                | 2,275.00  |                    |              |            |
| 2.          | 39342481              | 119781                                     | 18-05-2020                                                        | 24758                                         | Mahadev Constructio                               | on Company               | RISL Comm: Not to be<br>included | 500.00    | Include i          | n wam Accou  | unt        |
|             | _                     |                                            |                                                                   |                                               |                                                   |                          | 0075-00-800-52-01                | 500.00    |                    |              |            |
|             |                       |                                            |                                                                   |                                               |                                                   |                          | 8443-00-108-00-00                | 3,070.00  |                    |              |            |